## 宝塚市・宝塚市教育委員会後援名義申請 電子申請マニュアル

### 目次

下線部をクリックすると該当のページが開きます。

| 1 - | 手続きの流れ              | 1 |
|-----|---------------------|---|
| 2 3 | 注意事項                | 1 |
| 3 1 | 申請方法                | 1 |
| (1) | 申請に必要な添付書類          | 1 |
| (2) | 申請フォームを開く           | 1 |
| (3) | 申請フォームを入力する         | 1 |
| (4) | 申請内容を確認する           | 6 |
| 4 3 | 報告方法                | 7 |
| (1) | 報告に必要な添付書類          | 7 |
| (2) | 報告フォームを開く           | 7 |
| (3) | 報告フォームを入力する         | 8 |
| 5 ( | <b>Q</b> &A(よくある質問) | 9 |

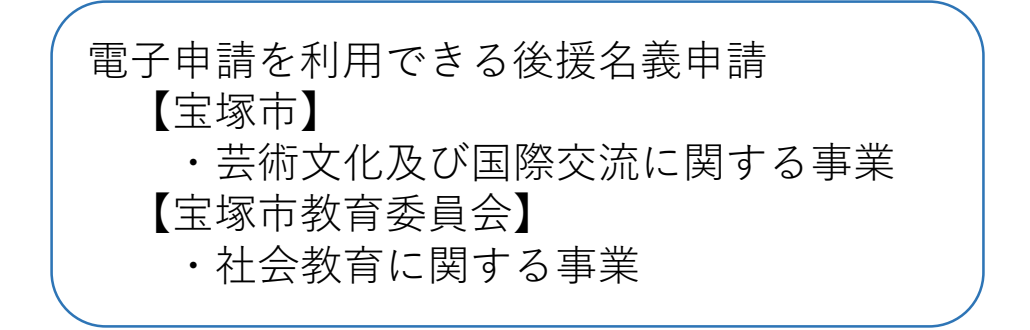

1 手続きの流れ

- ① 申請フォームから申請してください。
- ② 申請フォームに入力したアドレスに自動返信メールが届きます。
  - ・申請を受信した旨と、申請内容及び申請処理状況を確認する「専用URL」が記載されています。
- ・メールが届かない場合は、<u>kintone-user@city.takarazuka.lg.jp</u>へお問合せください。
- ③ 許可された事業については、許可書を郵送します。
- ④ 事業実施後30日以内に、「専用URL」から実施報告を行ってください。

2 注意事項

- ・自動返信メールに記載の「専用URL」は、実施報告でも使用しますので、報告完了まで 保管してください。
- ・専用URLは事業毎に発行されるため、他の事業の申請・報告には使用できません。
- ・申請処理状況は専用URLで確認できます。 (処理が進むごとに申請受付→審査中→許可・報告受付→報告完了の順に進みます。)

申請処理状況 必須

💿 申請受付 🔘 審査中 🔘 許可・報告受付 🔘 報告完了

- 3 申請方法
  - (1)申請に必要な添付書類
     <u>添付書類は申請フォームからアップロードしていただきますので、事前にデータを</u>
     <u>ご用意ください。(Word, Excel, PDF, jpg, pngなど)</u>
    - ・チラシ案、プログラム案等の事業内容が分かる書類
    - ・入場料等の費用徴収を行う事業の場合は、 **予算書**(フォームに直接入力することもできます。)
    - ・初めて申請する団体、又は前回の申請から3年以上期間が空いている場合は、 団体規約・役員名簿

(2)申請フォームを開く
 下記のURLを開いてください。
 <a href="https://2764279c.form.kintoneapp.com/public/">https://2764279c.form.kintoneapp.com/public/</a>

 0000e534bc66afc97e7d80a5bdf9346bed6617a2da43fd
 右の二次元コードをスマホで読み取って開くこともできます。

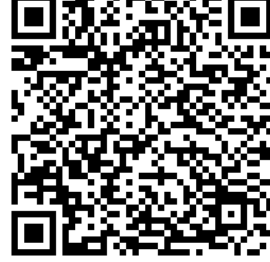

#### (3)申請フォームを入力する

| 宝塚市の後援名義を申請する場合       | 宝塚市教育委員会の後援名義を申請する場合 |  |  |
|-----------------------|----------------------|--|--|
| 芸術文化及び国際交流に関する事業 >    | 申請しない                |  |  |
|                       |                      |  |  |
| ・宝塚市の後援名義の分野を選択。申請しない | 場合は「申請しない」を選択。       |  |  |

・宝塚市教育委員会の後援名義の分野を選択。申請しない場合は「申請しない」を選択。

市と教育委員会の両方に申請することも可能です。

| 申請者情報                                                    | 各項目に字数制限があります。<br>書ききれない場合は、<br>備考欄に入力してください。 |
|----------------------------------------------------------|-----------------------------------------------|
| 申請団体名 必須                                                 | <b>代表者氏名 必須</b><br>姓と名の間はスペースをあけてください。        |
| 郵便番号 必須 団体所在地 必須                                         |                                               |
| (例) 000-0000                                             | 申請後、このアドレスに<br>自動返信メールが届きます。                  |
| 担当者氏名 必須 担当者電話番号 必須                                      | 担当者メールアドレス                                    |
| 姓と名の間はスペースをあけてく<br>ださい。<br>どちらか選択し                       | てください。「担当者へ送                                  |
| <ul> <li>許可書の送付先 必須</li> <li>○ 団体所在地 ○ 担当者へ送付</li> </ul> | 、住所欄が表示されます。                                  |
| <b>団体規約・名簿</b><br><sup> </sup>                           | の申請から <b>3</b><br>は、団体規<br>ださい。               |
| 事業内容                                                     |                                               |
| 事業名称 必須                                                  | プログラム案・チラシ案など事業内容<br>が分かる資料を添付してください。         |
| 事業内容 必須                                                  | <b>プログラム・チラシ</b><br>参照<br>最大10MB              |

事業目的必須

| 実施日時 <mark>必須</mark>                                         |                      |                      |                                     |
|--------------------------------------------------------------|----------------------|----------------------|-------------------------------------|
| (例1) 2024年4月1日()                                             | 月)10:00~12:00 (例2)   | 2024年4月4日(木          | :) ~9日(火)                           |
| 10:00~18:00 (最終日                                             | 1は15:00まで)           | _                    |                                     |
| 参加対象 <mark>必須</mark> <ul> <li>ジオ</li> <li>ジなたでも ○</li> </ul> | その他                  |                      | 各項目に字数制限があります。<br>書ききれない場合は、        |
| 会場必須                                                         |                      |                      | 備考欄に入力してください。                       |
| 選択してください                                                     | ~                    |                      |                                     |
| 定員 <mark>必須</mark><br>〇 あり • なし                              | 「あり」を選ぶと、<br>が表示されま  | 定員記入欄<br>す。          |                                     |
| 費用徴収の有無 <mark>必須</mark> ✓<br>〇 あり <b>0</b> なし                | 参加費や入場料を徴<br>「あり」の場合 | 収する場合は「あ<br>は料金欄と予算書 | り」を選んでください。<br>欄が表示されます。            |
| 他団体からの共催・後援                                                  | 予定                   |                      |                                     |
| (記入例)共催:〇〇財[                                                 | 団、後援:〇〇市、〇〇市教育       | 委員会                  |                                     |
| 用徴収の有無 <mark>必須</mark><br>あり ○ なし                            |                      | 小学中国大師教              |                                     |
|                                                              |                      | 小子生以下無料              | 1.                                  |
| 算書<br>参照                                                     |                      | 料金と予算を入力<br>か、「参照」か  | してください。予算は直接入力する<br>らファイルを添付してください。 |
| 大10MB<br>用徴収がある場合、予算書を添付まり                                   | とは下記に収支を入力してください。    |                      | 行を追加は<br>「+」をクリック                   |
| 双入内容                                                         | 収入金額                 | 支出内容                 | 支出金額                                |
| 入場料(大人)1,000円×100                                            | - 100000 +           | ホール使用料               | - 200000 +                          |
| 入場料(中高生)500円×50                                              | - 25000 +            | 楽器運搬費                | - 100000 +                          |
| 個人負担金 10,000円×20                                             | - 200000 +           | 消耗品費                 | - 25000 + *                         |
|                                                              | 内訳を記載してくだ            | さい                   |                                     |
| 入合計(自動計算)                                                    | 大出合計(自動計算)           |                      |                                     |
| 3250                                                         | 200                  | 325000               | 自動計算のため入力不要                         |

### 市広報・ホームページの掲載希望 ※市広報は紙面の都合により掲載できない場合があります。

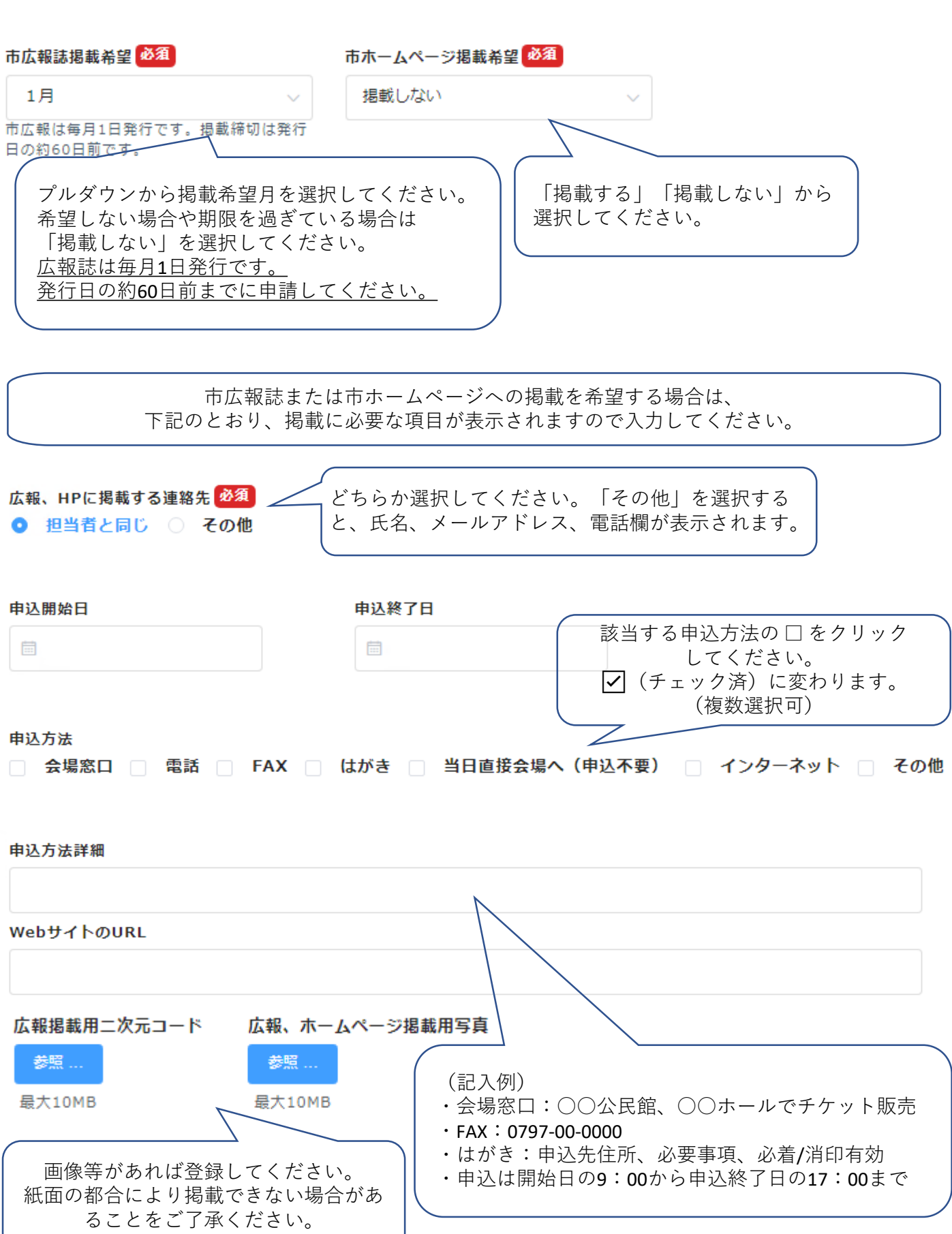

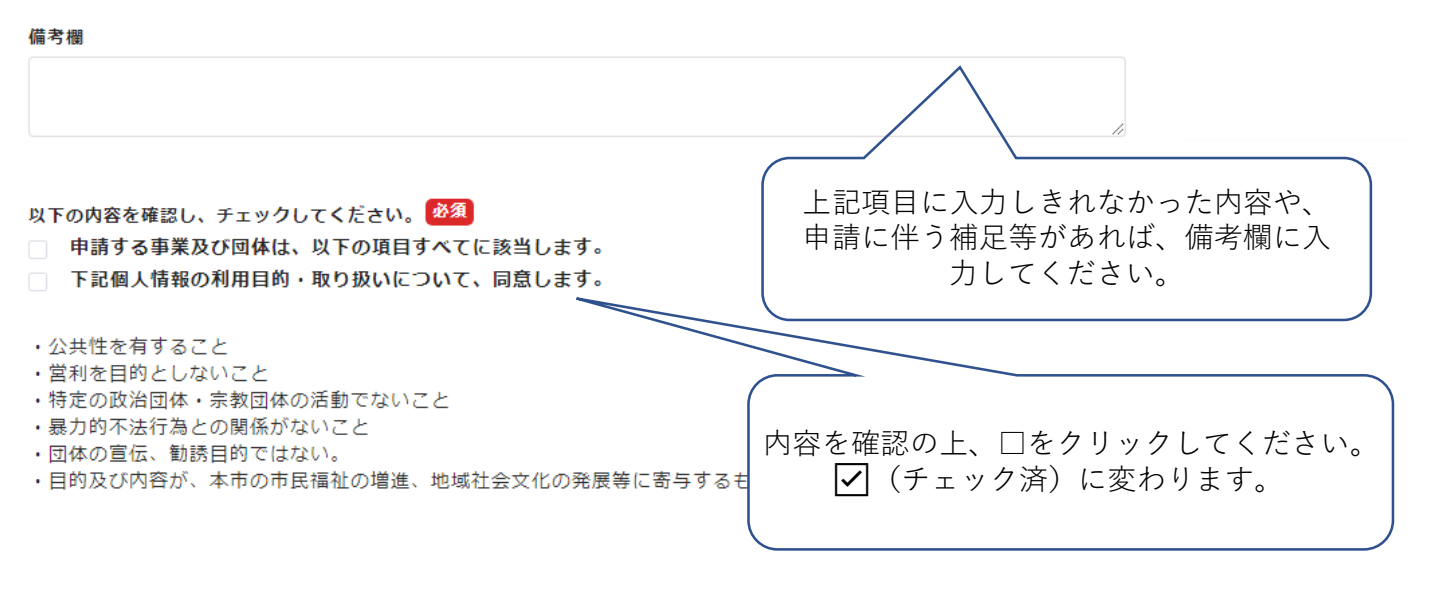

#### 個人情報の利用目的・取り扱いについて

宝塚市、宝塚市教育委員会は、後援名義の申請を目的に、本申込フォームで記載の個人情報を活用しますが、他の業務目的での利用や提供は行いません。また、個人情報の保護に関する法律その他の関係法規に基づき、利用者の個人情報の保護を行うと同時に、情報の流出や漏洩を防止するために必要な措置を講じます。

なお、個人情報を保有する必要がなくなった場合には速やかに廃棄または消去します。

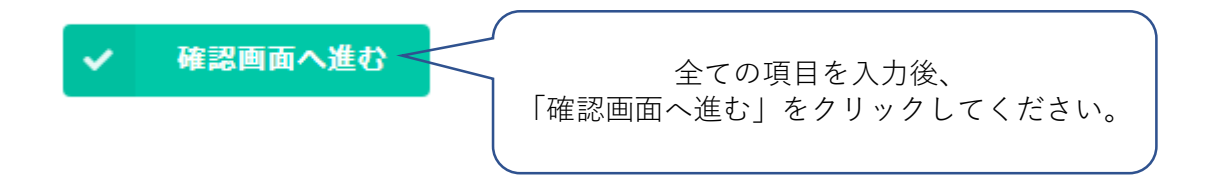

(4) 申請内容を確認する

## 🛟 FormBridge

## 宝塚市・宝塚市教育委員会 後援名義申請フォーム

|                              | 申請受付             |
|------------------------------|------------------|
| 宝塚市の後援名<br>義を申請する場<br>合      | 芸術文化及び国際交流に関する事業 |
| 宝塚市教育委員<br>会の後援名義を<br>申請する場合 | 社会教育に関する事業       |

|                               | 市広報誌掲載希<br>望    | 希望しない                                 |
|-------------------------------|-----------------|---------------------------------------|
|                               | 市ホームページ<br>掲載希望 | 掲載しない                                 |
|                               | 備考欄             |                                       |
| 以下の内容を確<br>認し、チェック<br>してください。 |                 | 申請する事業及び団体は、以下の項目すべてに該当します。,下記個人情報(   |
|                               | ◆ 戻る ✓          | 入力内容を確認し、問題なければ<br>「送信する」をクリックしてください。 |

入力されたアドレスに自動返信メールが届きます。 自動返信メールに記載されている「専用URL」は実施報告で使用しますので、 メールは報告完了まで保管してください。

### 4 報告方法

(1)報告に必要な添付書類
 添付書類は申請フォームからアップロードしていただきますので、事前にデータをご用意ください。(Word, Excel, PDF, jpg, pngなど)
 ・チラシ、プログラム等の事業内容が分かる書類
 ・入場料等の費用徴収を行う事業は、
 決算書(フォームに直接入力することもできます。)

#### (2)報告フォームを開く 申請時に届く自動返信メールに記載されている「専用URL」を開き、 「報告・修正はこちら」をクリックしてください。

※「専用URL」を紛失した場合は、後援名義を許可した部署にお問合せください。 ※市ホームページに掲載している「実施報告書」を印刷し、後援名義を許可した部署宛に 郵送で提出することも可能です。

# **⊙ k**Viewer

## 宝塚市・宝塚市教育委員会 後援名義申請 <専用ページ>

▲ 報告・修正はこちら

「報告・修正はこちら」を クリックしてください。

貴団体の申請内容は下記のとおりです。

後援許可された事業は、実施後30日以内に、上の「報告・修正はこちら」から実施報告を行ってください。 ※このページでは、全ての項目が表示されます。

入力済みの項目をご確認ください。

## 申請処理状況

現在の申請処理状況 申請受付

**宝塚市後援名義** 芸術文化及び国際交流に関する事業 **宝塚市教育委員会後援名義** 

申請しない

### 申請者情報

## (3)報告フォーム入力方法

| 担当者氏名 必須                | 担当者電話番号必須                     |             | 担当者メールアドレス 必須          |  |
|-------------------------|-------------------------------|-------------|------------------------|--|
| 00 00                   | 0000-00-0000                  |             | aaaaaaa@bbbbbbbb.lg.jp |  |
| 姓と名の間はスペースをあけてく<br>ださい。 | 請時と報告時の担当者が異な<br>氏名と連絡先を修正してく | よる場合<br>ださい | <b>含は、</b>             |  |

#### 事業実施報告

以下の報告項目を入力してください。

【注意事項】

・申請時と担当者が異なる場合は、氏名と連絡先を修正してください。

・事業内容等が変更した場合は、備考欄に記載してください。ただし、開催日など事業の基本情報が変更した場合は、速やか に担当課にご連絡ください。

| 参加人数(人)                           | 必須                     |                                   |                       |                    |                     |              |
|-----------------------------------|------------------------|-----------------------------------|-----------------------|--------------------|---------------------|--------------|
| _                                 | 0                      | +                                 |                       |                    |                     |              |
| 実施状況 <mark>必須</mark>              |                        |                                   |                       |                    |                     |              |
|                                   |                        |                                   |                       |                    |                     |              |
| プロガラル・エラシ                         |                        |                                   |                       |                    |                     |              |
| 参照                                | <b>プ</b> Г             | コグラム、チラシ <sup>;</sup><br>必ずデータを添付 | を作成した場合は<br>すしてください。  | t,                 |                     |              |
| <b>他団体からの共催・</b> 後<br>(記入例) 共催:〇〇 | <b>後援</b><br>○財団、後援:○○ | )市、〇〇市教育委員会                       |                       |                    |                     |              |
| 決算書<br>参照                         |                        | 参加費やプレージングである                     | 入場料を徴収する<br>ら決算書を添付する | 場合は、決算書<br>るか、フォーム | 島欄が表示されま<br>に直接入力して | ます。<br>ください。 |
| <sub>最大10MB</sub><br>費用徴収がある場合、   | 決算書を添付また               | こは下記に収支を入力してくだ                    | ださい。                  |                    |                     |              |

| 収入内容 |        | 収入金額 | 収入金額  |              | 支出内容       | 支出金額  |       |   |   |
|------|--------|------|-------|--------------|------------|-------|-------|---|---|
|      |        | -    | 0 -   | +            |            | -     | 0     | + | • |
| ~    | 確認画面へ進 | 10 L |       | <u>ک</u> ر [ |            | ァリックし | てください |   |   |
|      |        |      | 確認画面下 | の 「ì         | 送信する も必ずクリ | ックしてく | 、ださい。 | Ŭ | 8 |
| ~    | 送信する   |      |       |              |            |       |       |   |   |

## 5 Q&A (よくある質問)

(1) 自動返信メールに記載された「専用URL」をクリックしても開けません。

回答 スマホ等の設定により、URLが途中で切れていることがあります。 その場合は、URLをすべてコピーして、ブラウザで検索すると開くこ とができます。